# MODBUS TCP 转 CANOpen 协议网关 产品手册 型号: SG-TCP-COE-210

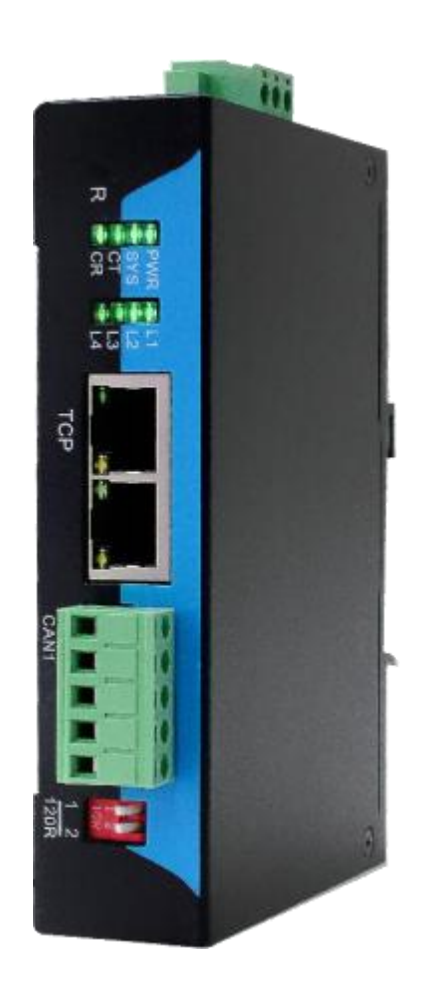

# 天津滨海新区三格电子科技有限公司

www.tj-sange.com

| E | 录 |
|---|---|
| - |   |

| _,       | 产品概述                                      | 3 |
|----------|-------------------------------------------|---|
|          | 1.1 产品用途                                  | 3 |
|          | 1.2 产品特点                                  | 3 |
|          | 1.3 硬件参数                                  | 3 |
|          | 1.4 软件参数                                  | 3 |
| <u> </u> | 安装、启动                                     | 5 |
|          | 2.1 接口                                    | 5 |
|          | 2.2 指示灯                                   | 7 |
| 三、       | 产品配置与通信方法                                 | 7 |
|          | 3.1 工作方式                                  | 8 |
|          | 3.2 软件配置                                  | 8 |
|          | 3.2.1 配置软件参数概述                            | 8 |
|          | 3.2.2 网关参数                                | ) |
|          | 3.2.3 添加 COE 从站11                         |   |
|          | 3.2.4 给 COE 从站添加 PDO12                    | 2 |
|          | 3.2.5 给 COE 从站添加快速 SDO13                  | ; |
|          | 3.3 配置软件使用说明                              | } |
|          | 3.4 映射参数说明14                              |   |
|          | 3.4.1 COE 从站 TCP 映射表15                    |   |
|          | 3.4.2 PDO-TCP 映射表15                       |   |
|          | 3.4.3 SDO-TCP 映射表16                       |   |
| 四、       | 配置实例16                                    |   |
|          | 4.1 建立 CODESYS 工程17                       |   |
|          | 4.2 配置 SG-TCP-COE-210 网关                  |   |
|          | 4.3 在 CODESYS 环境的 MODBUS TCP 主站中操作伺服电机 29 |   |

# 一、产品概述

### 1.1 产品用途

SG-TCP-COE-210 网关可以实现将 CANOpen 接口设备连接到 MODBUS TCP 网络中。用户不需要了解具体的 CANOpen 和 Modbus TCP 协议即可实现将 CANOpen 设备挂载到 MODBUS TCP 接口的 PLC 上,并和 CANOpen 设备进行 数据交互。

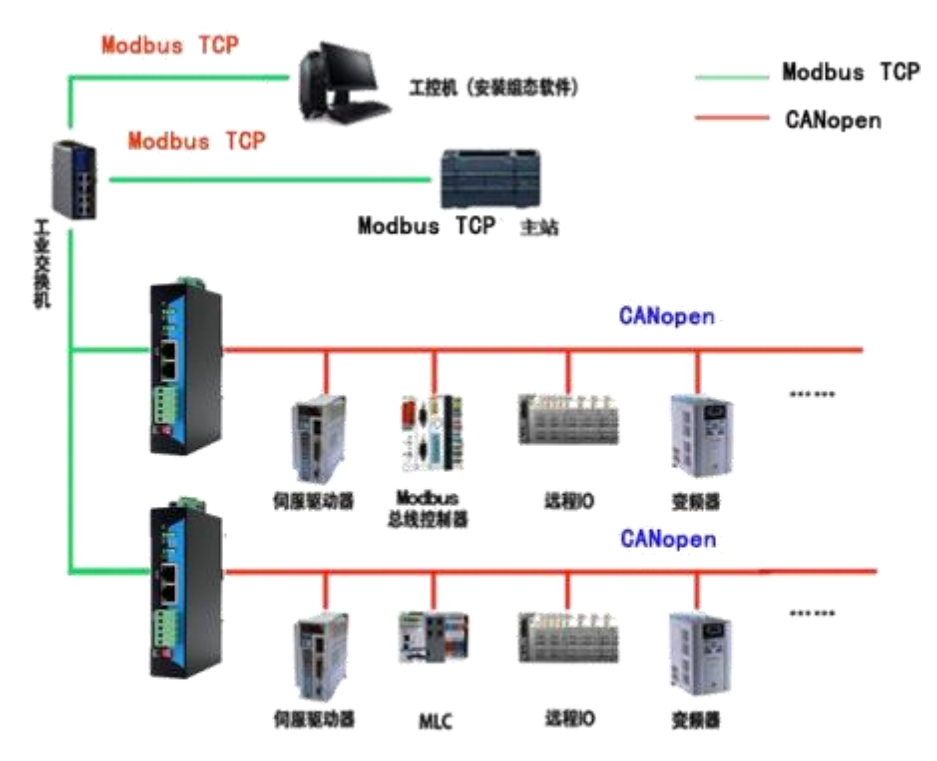

拓扑结构图

#### 1.2 产品特点

(1) 应用广泛:

SG-TCP-COE-210 网关在 MODBUS TCP 侧作为从站,在 CANOpen 侧作为 主站,可以比较容易实现 Modbus TCP 与 CANOpen 的互连。

(2) 应用简单:

用户不用了解复杂的 CANOpen 和 Modbus TCP 技术细节,用户只需参考本 手册,根据要求完成配置,不需要复杂编程,即可在短时间内实现连接通信。

(3)透明通信:

用户可以依照配置软件中映射表的映射关系,实现CANOpen 到Modbus TCP 之间的数据透明通信。

(4) 通讯稳定可靠:

产品抗干扰能力强。

(5) 网关做为 MODBUS TCP 网络的从站设备,带1个 RJ45 以太网接口,支持 100BASE-TX, MDI/MDIX 自检测。

(6) Modbus TCP 协议接口为标准的 RJ45 以太网接口,支持 100BASE-TX, MDI/MDIX 自检测。

#### 1.3 硬件参数

| 硬件参数  | 参数说明                                  |
|-------|---------------------------------------|
| 电源    | 12-24V DC,支持双电源冗余供电                   |
| 工作温度  | -30~75℃                               |
| 工作湿度  | 5%~95%无冷凝                             |
| CAN 口 | 内置 120R 终端电阻,通过拨码开关使能                 |
| ТСР 🗆 | 一个 RJ45 以太网接口,支持 100BASE-TX, MDI/MDIX |
|       | 自侦测,                                  |

#### 1.4 软件参数

| 软件参数          | 参数说明           |
|---------------|----------------|
| MODBUS<br>TCP | 支持 3、4、16 号功能码 |
|               | 波特率 5K-1000K   |

|     | 最大支持从站数量: 20                  |
|-----|-------------------------------|
| COE | 最大 PDO 数量: 200                |
|     | 最大快速 SDO 数量: 100              |
|     | 支持 MODBUS TCP 侧 NMT 管理 COE 从站 |
|     | 支持接收紧急报文到 MODBUS TCP          |

# 二、安装、启动

### 2.1 接口

1、电源

产品电源接口采用两种形式, 5.08 压线端子排和 DC2.1 接线插头方式, 用 户可根据具体需求自行选择接线方式。接线端子排线序如下。可接入双电源进行 冗余供电。

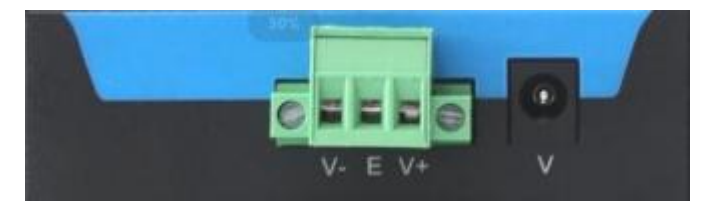

| V1 | 电源 1 正极,12-24VDC |
|----|------------------|
| V2 | 电源 2 正极,12-24VDC |
| G  | 电源负极             |
| PE | 外部大地接线           |
| V1 | 电源头接线端口          |

2、MODBUS TCP 端采用 1 个百兆 RJ45 接口,如下图(PORT1):

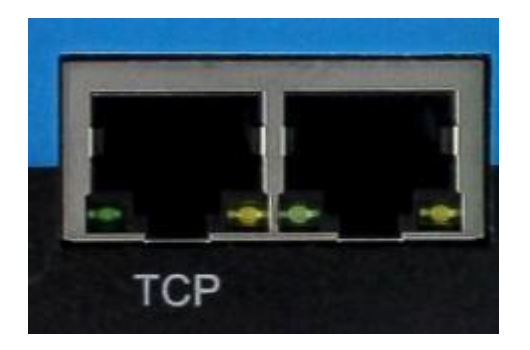

3、CANOpen 端采用一个 5PIN 端子, 接口如下图:

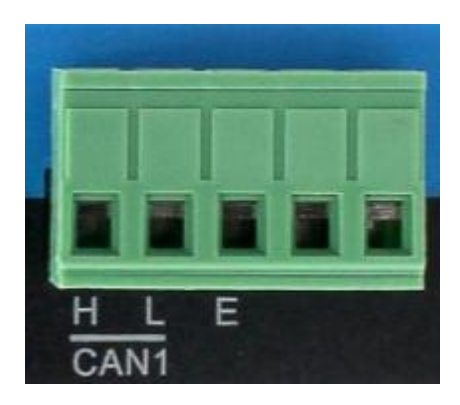

4、复位按键

RST 用来恢复出厂设置,当用户忘记当前 IP 地址导致无法通信或配置时, 长按 RST 按键直到 SYS 灯不停闪烁,接着模块会自动重启并以默认参数运行。

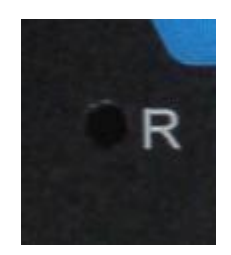

| 参数       | 默认值           |
|----------|---------------|
| TCP 设备地址 | 192.168.1.37  |
| TCP 子网掩码 | 255.255.255.0 |
| TCP 网关地址 | 192.168.1.1   |

#### 2.2 指示灯

指示灯如下图所示:

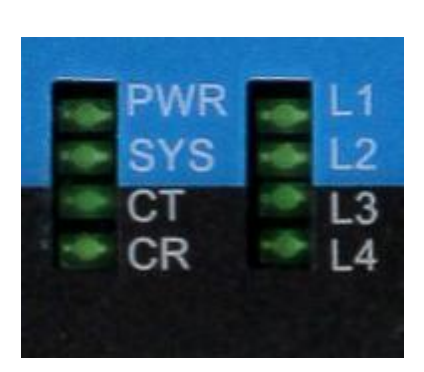

| PWR   | 电源指示灯            |
|-------|------------------|
| SY1   | 系统正常指示灯          |
| СТ    | CAN 发送数据指示灯      |
| CR    | CAN 接收数据指示灯      |
| L2    | MODBUS TCP 连接指示灯 |
| L1    | MODBUS TCP 连接指示灯 |
| L3、L4 | 保留不用             |

L1 指示灯亮表示表示至少已有一条 TCP 连接, L1 指示灯灭表示没有 TCP 连接。

L2 指示灯亮表示支持的6 条 TCP 连接已全部连接。L2 指示灯灭表示还有空余的连接。

# 三、产品配置与通信方法

### 3.1 工作方式

网关在 MODBUS TCP 侧做从站,在 COE 侧做主站。即网关的 TCP 口接 MODBUS TCP 主站,例如PLC; 网关的 COE 口接 COE 从站,例如伺服驱动器。

MODBUS TCP 口 PLC 与 COE 从站采用数据映射的方式通信,即 PLC 通过数据映射的方式控制 COE 从站,读写 COE 从站设备。

COE 需要使用软件配置 COE 工作参数,MODBUS TCP 主站需要根据配置 软件计算出的地址去访问从站。

### 3.2 软件配置

| - 同关参数<br>± 1                                                                                                    |         | 参数                         |                 | 值/进项                    |                  |           |
|----------------------------------------------------------------------------------------------------|---------|----------------------------|-----------------|-------------------------|------------------|-----------|
|                                                                                                    |         | <ul> <li>Server</li> </ul> | 超时断开(0~65525)ma | 20000                   |                  |           |
|                                                                                                    |         |                            | 1P3tbtt         |                         | 192. 168. 0. 37  |           |
|                                                                                                    |         |                            | 子网旗             | 码                       | 255, 255, 255, 0 |           |
|                                                                                                    |         | 网关地                        | 壯               | 192, 168, 0, 1          |                  |           |
|                                                                                                    |         |                            | CAN 波           | 特率(5000-1000000)        | 500000           |           |
|                                                                                                    |         |                            | 网关 C            | ANOPEN 站号(当前无意义)        | 0                |           |
|                                                                                                    |         |                            | 大小端             | 转换                      | 使能大小端转换          | V         |
|                                                                                                    |         |                            | CANOPE          | N从站状态监控                 | 节点守护             | ÷         |
|                                                                                                    |         |                            | 从站节             | 点守护超时时间(1-65535)ms      | 1000             |           |
|                                                                                                    |         |                            | TCP NW          | T管理从站                   | 不使能mut管理         | 0         |
|                                                                                                    |         |                            | 同步报             | 交周期(1-65535ms)          | 1000             |           |
|                                                                                                    |         |                            | TCP 接           | 收CANOPEN从站紧急报文          | 不接收紧急报文          | ¥         |
|                                                                                                    |         |                            | RPDO发           | 送周期(0~65535)ms          | 100              |           |
|                                                                                                    |         |                            | TCP售标案          | 丸 RPDO輸出                | 输出0              | с.        |
|                                                                                                    |         |                            | TPDO接           | 收超时清零(0-65535)ms        | 0                |           |
|                                                                                                    |         |                            | SDO应参           | 客趣时时间(1-65535)ms        | 100              |           |
|                                                                                                    |         |                            | 快速 u            | pload SDO 周期(1-65535)ms | 1000             |           |
|                                                                                                    |         |                            | 快速u             | pload SDO 错误/应答超时       | 清零               | Υ.        |
| and the second second se | 计算TCP映射 | 配置网关                       | 保存配置            | 读耶配置                    |                  |           |
| 使取网关参数                                                                                                    |         |                            |                 |                         |                  |           |
| 使取网关参数                                                                                                    |         |                            |                 |                         |                  |           |
| 获取网关参数<br>络中网关列表                                                                                                    | L TRH   | +4                         | 四水水中            | 网络士修士 网络次修士             | 选择由胜利网分选进        | 100 FRAME |

配置软件页面如下图所示:

### 3.2.1 配置软件参数概述

软件页面上有 5 个页: "配置网关"、"COE 从站-TCP 映射表"、 "PDO-TCP 映射表"、"SDO-TCP 映射表"、"配置 CANOpen 从 站"。

其中"配置网关"页面用户用来选择网关工作参数,添加 COE 从站、 在从站下面添加 PDO、在从站下面添加 SDO。 "COE 从站-TCP 映射表"、"PDO-TCP 映射表"、"SDO-TCP 映射表"是根据用户配置的内容计算出来的相对于 MODBUS TCP 端的数据映射。

### 3.2.2 "网关参数"

"网关参数"是网关工作的基本参数

| 参数名称                                     | 参数内容                                                                                                    |
|------------------------------------------|----------------------------------------------------------------------------------------------------|
| Server 超时断开                              | 0~65535ms,当 TCP 主机超过该项设定的时间还没有<br>访问从机,TCP 从机(服务器)会断开与主机的连接。为 0<br>表示不启用此功能。                                                                                                    |
| IP 地址                                    | 网关作为 MODBUS TCP 从站的IP 地址                                                                                                    |
| 子网掩码                                     | 网关作为 MODBUS TCP 从站的子网掩码                                                                                                    |
| 网关地址                                     | 网关作为 MODBUS TCP 从站的网关地址                                                                                                    |
| CAN 波特率                                  | 5K~1M                                                                                                    |
| 网关 COE 站号                                | 无意义                                                                                                    |
|                                          | MODBUS TCP 是大端核式 CANOpen 是小端核式                                                                                                    |
| 大小端转换                                    | 如果使能之后网关会把 COE 接收到的数据转换为大端发给 TCP,把 TCP 接收到的数据转换为小端发给 CANOpen 设备。<br>注意:只有 16bit 和 32bit 数据才有效。                                                                                                    |
| 大小端转换<br>COE 从站状态监控                      | 如果使能之后网关会把 COE 接收到的数据转换为大端发<br>给 TCP,把 TCP 接收到的数据转换为小端发给 CANOpen<br>设备。<br>注意:只有 16bit 和 32bit 数据才有效。<br>设置网关用来监控 COE 从站的方式,通过从站心跳监<br>控还是主站节点守护监控。                                                 |
| 大小端转换<br>COE 从站状态监控<br>从站心跳/节点守护<br>超时时间 | 如果使能之后网关会把 COE 接收到的数据转换为大端发<br>给 TCP,把 TCP 接收到的数据转换为小端发给 CANOpen<br>设备。<br>注意:只有 16bit 和 32bit 数据才有效。<br>设置网关用来监控 COE 从站的方式,通过从站心跳监<br>控还是主站节点守护监控。<br>设置网关多长时间收不到 COE 从站心跳或节点守护<br>应答就把从站状态设为未知 0。 |

| 站                     | 制,网关不会自行控制COE 从站状态切换;不启动 NMT<br>管理则由网关全程控制COE 从站状态,此种情况下,网关<br>会让从站一直处于操作状态。                                                                                                    |
|-----------------------|----------------------------------------------------------------------------------------------------|
| 同步报文周期                | 同步报文周期                                                                                                    |
| TCP 接收 COE 从站<br>紧急报文 | 接收紧急报文网关会把接收到的 COE 从站紧急报文<br>发送到 TCP 端,占用 TCP 的 11 个字节 I 和 1 个字节<br>O。<br>11 个字节 I 分别表示"紧急报文序号"a 一个字节、<br>"紧急报文帧 ID"b 两个字节、"紧急报文内容"c 八个<br>字节。1 个字节 O 表示"紧急报文已读取序号"d。<br>当 TCP 要读取有无紧急报文时:<br>if(d != a) //有新的紧急报文<br>{<br>紧急报文 id = b;<br>紧急报文 id = b;<br>紧急报文内容 = c;<br>d = a;<br>} |
| RPDO 发送周期             | 网关发送 RPDO 报文的周期, 0 表示数据改变时发                                                                                                    |
| TCP 断线 RPDO<br>输出     | 网关检测到 TCP 断线时 RPDO 是输出 0 还是保持<br>之前的输出。                                                                                                    |
| TPDO 接收超时清<br>0       | 网关超过多长时间没有收到某条 TPDO 数据时,清0 该 TPDO 对应的缓存区。0 表示不启用。                                                                                                    |
| SDO 应答超时时间            | SDO 应答超时时间间隔。                                                                                                    |
| 快速 upload SDO<br>周期   | 网关发送快速 upload SDO 的周期                                                                                                    |
| 快速upload SDO 错误/应答超时  | 当 COE 从站响应某条 upload SDO 错误                                                                                                    |

| 快速download SDO<br>周期             | 网关发送快速 download SDO 的周期,0 表示数据改 变时发。            |
|----------------------------------|-------------------------------------------------|
| 快速 download<br>SDO<br>重传次数       | 仅当上者为 0 时有效,当快速 download SDO 响应<br>错误或超时时最大重试次数 |
| TCP 断线 快速<br>download SDO 输<br>出 | 网关检测到 TCP 断线时快速 download SDO 是输出 0 还是保持之前的输出。   |

### 3.2.3 添加 COE 从站

如下图空白位置右击可添加从站。

| - 阿关参数<br>日 1<br>- RFD0<br>- TFD0<br>- Download<br>- Upload SD | 002<br>0 |      | 参数<br>• 从站ID<br>• |            |       | 值/选项<br>1 |     |  |
|----------------------------------------------------------------|----------|------|-------------------|------------|-------|-----------|-----|--|
|                                                                | 增加从私     |      |                   |            |       |           |     |  |
|                                                                |          |      |                   |            |       |           |     |  |
| 获取阿关参数                                                         | 计算TCP映射  | 配置网关 | 保存配置              | 读取配置       |       |           |     |  |
| 获取网关参数<br>网络中网关列表                                              | 计算TCP映射  | 配置网关 | 保存配置              | [ 读取配置<br> | 围绕冷艇未 | 法探由赎和园关语语 | 的回卡 |  |

在弹出的对话框输入从站 ID, 1-127, 最多可以添加 20 个从站。

| 获取网关参数 计算工                           | CP映射 配置网关                     | 保存配置                | 读取配置       |         |       |                     |  |
|--------------------------------------|-------------------------------|---------------------|------------|---------|-------|---------------------|--|
| 网络中国关列表<br>IAC地址<br>2499935433410493 | IP地址<br>192, 108, 0, 27   100 | 设备名称<br>MPP-CANAPAN | 箇件主版:<br>✓ | 本 固件次版本 | 选择电脑和 | 同关通讯的同卡<br>155(以太同) |  |

### 3.2.4 给 COE 从站添加 PDO

右击从站 ID 即可添加 PDO, RPDO 和 TPDO 是相对于 COE 从站来说的,即 RPDO 是网关的发送, TPDO 是网关的接收。

| 同关参数         | 参数           | 值/遗项     |
|--------------|--------------|----------|
| 1            | COB-ID (HEX) | 201      |
| TPDO         | 映射参数1(HEX)   | 60400010 |
| Download SDO | 映射参数20HEX)   | 60FF0020 |
| -Upload SDO  | 映射参数3(HEX)   | 0000000  |
|              | 映射参数4(HEX)   | 00000000 |
|              | 映射参数5(HEX)   | 00000000 |
|              | 映射参数6(HEX)   | 00000000 |
|              | 映射参数7(HEX)   | 00000000 |
|              | 映射参数8(HEX)   | 00000000 |
|              |              |          |

RPDO/TPDO 都需要设置 COB-ID 和映射参数。COB-ID 跟 COE 设备相关,一般在设备的说明书或 EDS 文件。映射参数在这里的作用是用来确定 PDO 数据长度和大小端转换用的。如果说明书或 EDS 文件有准确的映射参数就填写 实际映射参数,如果说明书或 ESD 没有映射参数(一般不会没有)就根据 PDO 的数据部分字节长度填写,填写规则如下:

0x00000008 表示一个字节, 0x00000010 表示两个字节, 0x00000020 表示 四个字节。根据数据长度填写。

#### 3.2.5 给 COE 从站添加快速 SDO

右击从站 ID 即可添加快速 SDO,支持 download SDO 和 upload SDO 。

| 网关参数<br>⇒ 1<br>RPDO<br>TPDO | 参数        | 值/选项 |  |
|-----------------------------|-----------|------|--|
|                             | ▶ 索引(HBX) | 6060 |  |
|                             | 子索引(HEX)  | 00   |  |
| Download SDO                | 字节数(1-4)  | 1    |  |
| Upload SDO                  |           |      |  |

#### 3.3 配置软件使用说明

配置用来配置本网关,流程如下:

- 1. 打开软件。
- 2. 在软件上选择网卡。

| WACHESTE         | IP地址            | 设备名称           | 固件主版本 | 固件次版本 | 选择电脑和网关通讯的网卡       |   |
|------------------|-----------------|----------------|-------|-------|--------------------|---|
| 4:C2:E4:A8:10:D3 | 192, 168, 0, 37 | NODTCP-CANOPEN | v2    | ψŰ    | 192.168.0.155(以太网) | , |
|                  |                 |                |       |       |                    |   |
|                  |                 |                |       |       |                    |   |
|                  |                 |                |       |       |                    |   |
|                  |                 |                |       |       |                    |   |
|                  |                 |                |       |       |                    |   |

3. 在页面上设置要配置的参数,如果配置参数很多建议在软件上填好参数后点 击一下"保存配置",这样再次开启软件可以通过"读取配置"来加载刚保存 的参数。

4. 点击 搜索网络中的网关, 网络中网关列表会列出和电脑连通的网关, 之后

点击列表中的网关然后点击 配置网关 , 弹出配置网关成功就说明配置完成了。

#### 3.4 映射表说明

TCP 和 COE 是通过数据映射的方式交换数据的。当用户在软件页面上填好参数后点击一下"计算 TCP 映射"按钮,这时软件会根据软件页面上的参数自动计算映射地址。映射地址分为三个表: "COE 从站-TCP 映射表"、"PDO-TCP 映射表"、"SDO-TCP 映射表"。

注意: CANOpen 侧的数据映射到 MODBUS TCP 侧后,都会进行寄存器对齐。 例如:这个 PDO 是 7 个字节。

MODBUSTCP-CANOPEN v1.1

| -P          | 网关参数                                                |                                                                                       |                                                                                  | 参数                                                                                   | 1                                                                                                    | <u>青/洗顶</u>              |   |  |
|-------------|-----------------------------------------------------|---------------------------------------------------------------------------------------|----------------------------------------------------------------------------------|--------------------------------------------------------------------------------------|----------------------------------------------------------------------------------------------------|--------------------------|---|--|
| ÷ 1         | 7000                                                |                                                                                       | +                                                                                | COB-ID (HEX)                                                                         | 1                                                                                                    | 81                       |   |  |
|             | - TPD0<br>- TPD0                                    |                                                                                       | 12                                                                               | 映射参数1(HEX)                                                                           | 2                                                                                                    | 00A0010                  |   |  |
|             | -RPDO                                               |                                                                                       |                                                                                  | 映射参数2(HEX)                                                                           | 2                                                                                                    | 200C0008                 |   |  |
|             | -RPDO                                               |                                                                                       |                                                                                  | 映射参数3(HEX)                                                                           | 2                                                                                                    | 00B0010                  |   |  |
|             | -Download S                                         | 00                                                                                    |                                                                                  | 映射参数4(HEX)                                                                           | 2                                                                                                    | 0100010                  |   |  |
|             | -Download S                                         | DO                                                                                    |                                                                                  | 映射参数5(HEX)                                                                           | 0                                                                                                    | 0000000                  |   |  |
| 8-3         | 1                                                   |                                                                                       |                                                                                  | 映射参数6(HEX)                                                                           | 0                                                                                                    | 000000                   |   |  |
| 1-8         | - 8                                                 |                                                                                       |                                                                                  | 848封总                                                                                | 0                                                                                                    | 0000000                  |   |  |
| 9           |                                                     | and same inter                                                                        | man abblik loss                                                                  | -7(3) 5 2(1 (103))                                                                   |                                                                                                    |                          |   |  |
| 19          | 网关 COE从站<br>所篇从站                                    | -TCP 映射表 [FD0<br>FD0类型                                                                | )-TCP 映射表 SDO-<br>COB-ID                                                         | with a liter control<br>TCP 映射表 配置CANO<br>映射参数(HEX)                                  | PEN从站<br>MCOBUSTCP-I映射地址/<br>字节长度                                                                       | NODBUSTCP-0映射地址/<br>字节长度 | 1 |  |
| 1 9<br>ML 1 | 网关 COE从站<br>所翼从站<br>1                               | -TCP 映射表 PDO<br>PDO类型<br>TPDO                                                         | -TCP 映射表 SDO-<br>COB-ID<br>181                                                   | (1995) 5 (1, 1 (1997)<br>(1997) 1 (1997)<br>TCP 映射表 配置CANO<br>映射参数(HEX)<br>200840010 | PEN从站<br>MCOBUSTCP-I映射地址/<br>字节长度<br>18 / 2                                                             | NODBUSTCP-O映射地址/<br>字节长度 | I |  |
| 1.9         | 网关 COE从站<br>所属从站<br>1<br>1                          | -TCP 映射表 [PD0<br>PD0类型<br>TPD0<br>TPD0                                                | )-TCP 映射表   SDO-<br>COB-ID<br>181<br>181                                         |                                                                                      | PEN从站<br>MCOBUSTCP-I映射地址/<br>字节长度<br>18 / 2<br>20 / 1                                                   | NODBUSTCP-O映射地址/<br>字节长度 | I |  |
| 1 9<br>10   | 网关 COE从站<br>所闖从站<br>1<br>1                          | -TCP 映射表 [PD0<br>PD0类型<br>TPD0<br>TPD0<br>TPD0<br>TPD0                                | D-TCP 映射表 SDO-<br>COB-ID<br>181<br>181<br>181                                    |                                                                                      | PEN从站<br>MCOBUSTCP-I映射地址/<br>字节长度<br>18 / 2<br>20 / 1<br>22 / 2                                         | NODBUSTCP-O映射地址/<br>字节长度 | 1 |  |
| 19          | 列关 COE从站<br>所編从站<br>1<br>1<br>1<br>1                | -TCP 映射表 [P00<br>PD0类型<br>TPD0<br>TPD0<br>TPD0<br>TPD0<br>TPD0<br>TPD0                | D-TCP 映射表 SDO-<br>COB-ID<br>181<br>181<br>181<br>181<br>181                      |                                                                                      | PEN从站<br>MCOBUSTCP-I映射地址/<br>字节长度<br>18 / 2<br>20 / 1<br>22 / 2<br>24 / 2                               | NODBUSTCP-O映射地址/<br>字节长度 |   |  |
| # 9<br>M()  | ○○E从站<br>所編从站<br>1<br>1<br>1<br>1<br>1<br>1<br>1    | -TCP 映射表 PD0<br>PD0类型<br>TPD0<br>TPD0<br>TPD0<br>TPD0<br>TPD0<br>TPD0<br>TPD0         | D-TCP 映射表 SDO-<br>COB-ID<br>181<br>181<br>181<br>181<br>281                      |                                                                                      | PEN从站<br>MCOBUSTCP-I映射地址/<br>字节长度<br>18 / 2<br>20 / 1<br>22 / 2<br>24 / 2<br>26 / 2                     | NODBUSTCP-O映射地址/<br>字节长度 |   |  |
| 1 9<br>M    | 网关 COE从站<br>所属从站<br>1<br>1<br>1<br>1<br>1           | -TCP 映射表 PD0<br>PD0类型<br>TPD0<br>TPD0<br>TPD0<br>TPD0<br>TPD0<br>TPD0<br>TPD0<br>TPD0 | D-TCP 映射表 SDO-<br>COB-ID<br>181<br>181<br>181<br>181<br>281<br>281<br>281        |                                                                                      | PEN从站<br>MCOBUSTCP-I映射地址/<br>字节长度<br>18 / 2<br>20 / 1<br>22 / 2<br>24 / 2<br>26 / 2<br>28 / 1           | NODBUSTCP-O映射地址/<br>字节长度 |   |  |
| <b>X</b>    | 同关 COE从站<br>所属从站<br>1<br>1<br>1<br>1<br>1<br>1<br>1 | -TCP 映射表 PD0<br>PD0类型<br>TPD0<br>TPD0<br>TPD0<br>TPD0<br>TPD0<br>TPD0<br>TPD0<br>TPD0 | D-TCP 映射表 SDO-<br>COB-ID<br>181<br>181<br>181<br>181<br>281<br>281<br>281<br>281 | K 43 5 8 (A 10 0 0 0 0 0 0 0 0 0 0 0 0 0 0 0 0 0 0                                   | PEN从站<br>MCOBUSTCP-I映射地址/<br>字节长度<br>18 / 2<br>20 / 1<br>22 / 2<br>24 / 2<br>26 / 2<br>28 / 1<br>30 / 2 | NODBUSTCP-0映射地址/<br>字节长度 |   |  |

0x200A0010 映射参数是对应 PDO 的两个字节,在 modbus 侧占用一个寄存器。 0x200C0008 映射参数是对应 PDO 一个字节,在 modbus 侧单独占一个寄存器,下一个映射参数 0x200E0010 会从下一个寄存器映射。

无论是否使能大小端转换,当长度是一个字节的时候,如果是写请把数据写在寄存器的高字节。如果是读请从寄存器的高字节读。因为字节调换只能调换两个字 节或四个字节长度的数据。

### 3.4.1 "COE 从站-TCP 映射表"

"COE 从站-TCP 映射表"如下:在配置页面添加了一个从站,自动计算从站状态 映射地址,映射到 MODBUS TCP 的起始地址和长度。

| 見置 | 词关 COE从站-TCP 映射表 PDO-TCP 映射界 | E SDO-TCP 映射表 配置CANOPEN从站 |                      |  |
|----|------------------------------|---------------------------|----------------------|--|
|    | 参数                           | NODBUSTCP-I映射地址/字节长度      | NOCBUSTCP-O映射地址/字节长度 |  |
| ۲. | COE 从站 1 状态                  | 0 / 1                     |                      |  |
|    |                              |                           |                      |  |

| COE 状态值 | 含义           |
|---------|--------------|
| 0       | COE 从站掉线     |
| 4       | COE 从站处于停止状态 |
| 5       | COE 从站处于操作状态 |
| 127     | COE 从站       |

TCP 端可以根据 COE 从站状态确定通信情况。

### 3.4.2 "PDO-TCP 映射表"

"PDO-TCP 映射表"如下:在配置页面添加了两个 PDO。自动计算出来两个 PDO 共四个映射参数,映射到 MODBUS TCP 的起始地址和长度。

|   | 所属从站 | PDO类型 | COB-ID | 映射参数(HEX) | NODBUSTCP-I映射地址/<br>字节长度                | NODBUSTCP-O映射地址/<br>字节长度 |
|---|------|-------|--------|-----------|-----------------------------------------|--------------------------|
| , | 1    | RPDO  | 201    | 60400010  |                                         | 0 / 2                    |
|   | 1    | RPDO  | 201    | 60FF0020  | 1 mar 1 mar 11                          | 2 / 4                    |
|   | 1    | TPDO  | 181    | 60410010  | 2 / 2                                   |                          |
|   | 1    | TPDO  | 181    | 606C0020  | 4 / 4                                   |                          |
|   |      |       |        |           | 방 사람이 있는 것이 같이 같이 같이 같이 같이 같이 않는 것이 없다. |                          |

### 3.4.3 "SDO-TCP 映射表"

"SDO-TCP 映射表"如下: 在配置页面添加了两个 SDO。自动计算出来两个 SDO 的数据映射到 MODBUS TCP 的起始地址和长度。

| T | 同关 COE从站 | -TCP 映射表 PDO-T | CP 映射表 SDO-TCP | 映射表 配置CANOPEN | 从站   |                          |                     |
|---|----------|----------------|----------------|---------------|------|--------------------------|---------------------|
|   | 所属从站     | SD0类型          | 索引 (HBX)       | 子索引 (HEX)     | 字节长度 | MODBUSTCP-I映射地址/<br>字节长度 | NODBUSTCP-0<br>字节长度 |
|   | 1        | Download SDO   | 6060           | 00            | 1    |                          | 6 / 1               |
|   | +        | Indexed SDO    | 6061           | 00            | 2    | 8/2                      |                     |

# 四、应用实例

在该实例中, MODBUS TCP 主站使用 CODESYS, CANOpen 从站使用汇川 SV660C 伺服驱动器。 通过使用 SG-TCP-COE-210 网关,实现在 CODESYS 中用 MODBUS TCP 控制 CANOpen 伺服驱动器。

# 4.1 建立 CODESYS 工程

|                             | varies               | Templates                                                  | 212                  |
|-----------------------------|----------------------|------------------------------------------------------------|----------------------|
| Pr                          | ojects               | Empty project HMI project Standard project pi              | Standard<br>roject w |
| A project c<br><u>N</u> ame | ontaining one device | , one application, and an empty implementation for PLC_PRG |                      |
| <u>L</u> ocation            | C:\Users\LCY\Des     | ktop\TCP_CANOpen                                           | ~                    |

#### 点击 OK,

| One programmable device as specified below     A program PLC_PRG in the language specified below     A cyclic task which calls PLC_PRG     A reference to the newest version of the Standard library currently installed.     Device     CODESYS Control Win V3 x64 (3S - Smart Software Solutions GmbH)      PLC_PRG in     Structured Text (ST) |   | You are abou<br>objects withi                                      | It to create a new standard project. This wizard will create the following<br>n this project:                                                                              |   |
|----------------------------------------------------------------------------------------------------|---|--------------------------------------------------------------------|----------------------------------------------------------------------------------------------------|---|
| Device         CODESYS Control Win V3 x64 (3S - Smart Software Solutions GmbH)            PLC_PRG in         Structured Text (ST)                                                                                                    | - | - One prograi<br>- A program I<br>- A cyclic tasl<br>- A reference | mmable device as specified below<br>PLC_PRG in the language specified below<br>k which calls PLC_PRG<br>to the newest version of the Standard library currently installed. |   |
| PLC_PRG in Structured Text (ST)                                                                                                    |   | Device                                                             | CODESYS Control Win V3 x64 (3S - Smart Software Solutions GmbH)                                                                                                    | ~ |
|                                                                                                    |   | PLC_PRG in                                                         | Structured Text (ST)                                                                                                    | ~ |

点击 OK。

右键 Device 选择 Add Device。

| Untitled 1                                                                                                    |                                                                                             |  |
|----------------------------------------------------------------------------------------------------|---------------------------------------------------------------------------------------------|--|
| Device (CODESYS Contro<br>PLC Logic<br>Application<br>Dibrary Mana<br>PLC_PRG (P)<br>MainTas<br>PLC<br>PLC<br>PLC | Cut<br>Copy<br>Paste<br>Delete<br>Refactoring<br>Properties<br>Add Object                   |  |
| L.                                                                                                    | Add Device<br>Update Device<br>Edit Object<br>Edit Object With                              |  |
| *                                                                                                    | Edit IO mapping<br>Import mappings from CSV<br>Export mappings to CSV<br>Online Config Mode |  |
|                                                                                                    | Reset Origin Device [Device]                                                                |  |

Sevices Modules

然后选择 Ethernet

| B Add Device                                                                                                    |                                                                                                    |                                                                                                    |                    |   |
|----------------------------------------------------------------------------------------------------|----------------------------------------------------------------------------------------------------|----------------------------------------------------------------------------------------------------|--------------------|---|
| Nana (menut)<br>Anter<br>& Aspend Server                                                                                             | a Cristino Ostateava                                                                                            |                                                                                                    |                    |   |
| trong for a full tool match                                                                                                    | ventor all ventions                                                                                             |                                                                                                    |                    | - |
| Nara<br>* gradues<br>* sectas<br>* gradues                                                                                           | Vendor                                                                                                    | venioe Description                                                                                             |                    |   |
| Althout Alkin                                                                                                    |                                                                                                    | The second second second second second second second second second second second second second second second s |                    |   |
| [] they                                                                                                    | 21 - Drigt Schwere Soldware Soder                                                                               | 15.0% Efferentials,                                                                                            |                    |   |
| A Character                                                                                                    | 2.0                                                                                                    |                                                                                                    |                    |   |
| - Distanced school                                                                                                    |                                                                                                    |                                                                                                    |                    |   |
| a Transa                                                                                                    |                                                                                                    |                                                                                                    |                    |   |
| A Transmission                                                                                                    |                                                                                                    |                                                                                                    |                    |   |
| * 15 error                                                                                                    |                                                                                                    |                                                                                                    |                    |   |
| E knad by official to C that is                                                                                                    | oviant) (incenteration)                                                                                         | utition(-willow                                                                                                |                    |   |
| Knew Harmit     Wysile: 2 - Sea 15/hos     Categorie: Dirace 165     Version: 55.123     Order Namber:     Description: Theree: Left | en Solutions (SHOH<br>nen, Ethernet Adapter, Etherner Adapter, Hen<br>n                                         | sikking Automation                                                                                             | ×.                 | 8 |
| Append websted droke as last<br>Orvica                                                                                               | t de la companya de la companya de la companya de la companya de la companya de la companya de la companya de l |                                                                                                    |                    |   |
| · (hu in select a che tep                                                                                                    | of scale in the compation while this weaklow in                                                                 | apen.)                                                                                                    |                    |   |
|                                                                                                    |                                                                                                    |                                                                                                    | Contraction of the |   |
|                                                                                                    |                                                                                                    |                                                                                                    | 10010000           |   |

添加 MODBUS TCP 主机

| Devices                       |                                                    | <b>→</b> ₽ X |
|-------------------------------|----------------------------------------------------|--------------|
| Dutitled 1                    |                                                    |              |
| 🗏 📆 Device (CODESYS Control W | in V3 x64)                                         |              |
| 😑 🗐 PLC Logic                 |                                                    |              |
| 😑 🧿 Application               |                                                    |              |
| 📶 Library Manage              | r                                                  |              |
| PLC_PRG (PRG)                 |                                                    |              |
| 📼 🧱 Task Configurat           | ion                                                |              |
| 🗎 🈂 MainTask (I               | EC-Tasks)                                          |              |
| PLC_PR                        | G                                                  |              |
| Ethernet (Ethernet)           | Cut                                                | 1            |
|                               | Сору                                               |              |
| 18                            | Paste                                              |              |
| ×                             | Delete                                             |              |
|                               | Refactoring                                        | •            |
| 6                             | Properties                                         |              |
| No.                           | Add Object                                         |              |
| C                             | Add Folder                                         |              |
|                               | Add Device                                         |              |
|                               | Insert Device                                      |              |
|                               | Disable Device                                     |              |
| 1.0                           | Update Device                                      |              |
| D                             | Edit Object                                        |              |
| 😪 Devices p Modules           | Edit Object With                                   |              |
| Watch 1                       | Edit IO mapping                                    |              |
| Expression                    | Import mappings from CSV<br>Export mappings to CSV |              |

| Action                                                                                                    | No_TOP_Master                                                                                                    | 0.000                                             |                 |                                                     |   |
|----------------------------------------------------------------------------------------------------|----------------------------------------------------------------------------------------------------|---------------------------------------------------|-----------------|-----------------------------------------------------|---|
| iting for a l                                                                                                    | ful text merch                                                                                                    | Vendor <al vendors=""></al>                       |                 |                                                     |   |
| Name<br>Field<br>Field<br>Fie | Buses<br>EtherNet/IP<br>Modbus                                                                                                    | Vendor                                            | Version         | Description                                         |   |
| * #                                                                                                    | Modbus TCP Haster<br>ModbusTCP Slave Device<br>Profinet 30                                                                                             | 35 - Smart Software Solutions GmbH                | 4.1.0.0         | A device that works as a Modbus Master on Ethernet. |   |
| Group by<br>Nam<br>Ven<br>Cate<br>Ven<br>Ord                                                                                                    | rotegory Display all vers<br>net Modbus TCP Master<br>don 35 - Smart Software Soluti<br>egonies: Modbus TCP Master<br>store 4, 1, 0, 0<br>er Nambert - | ions (for experts only) 🔲 Display ou<br>ons GnibH | tdated versions |                                                     | × |
| Append sel<br>Ethernet<br>O (You c                                                                                                    | lected device as last child o<br>an select another target node                                                                                         | f<br>in the navigator while this window is o      | ipen.)          |                                                     |   |

添加 MODBUS TCP 从机

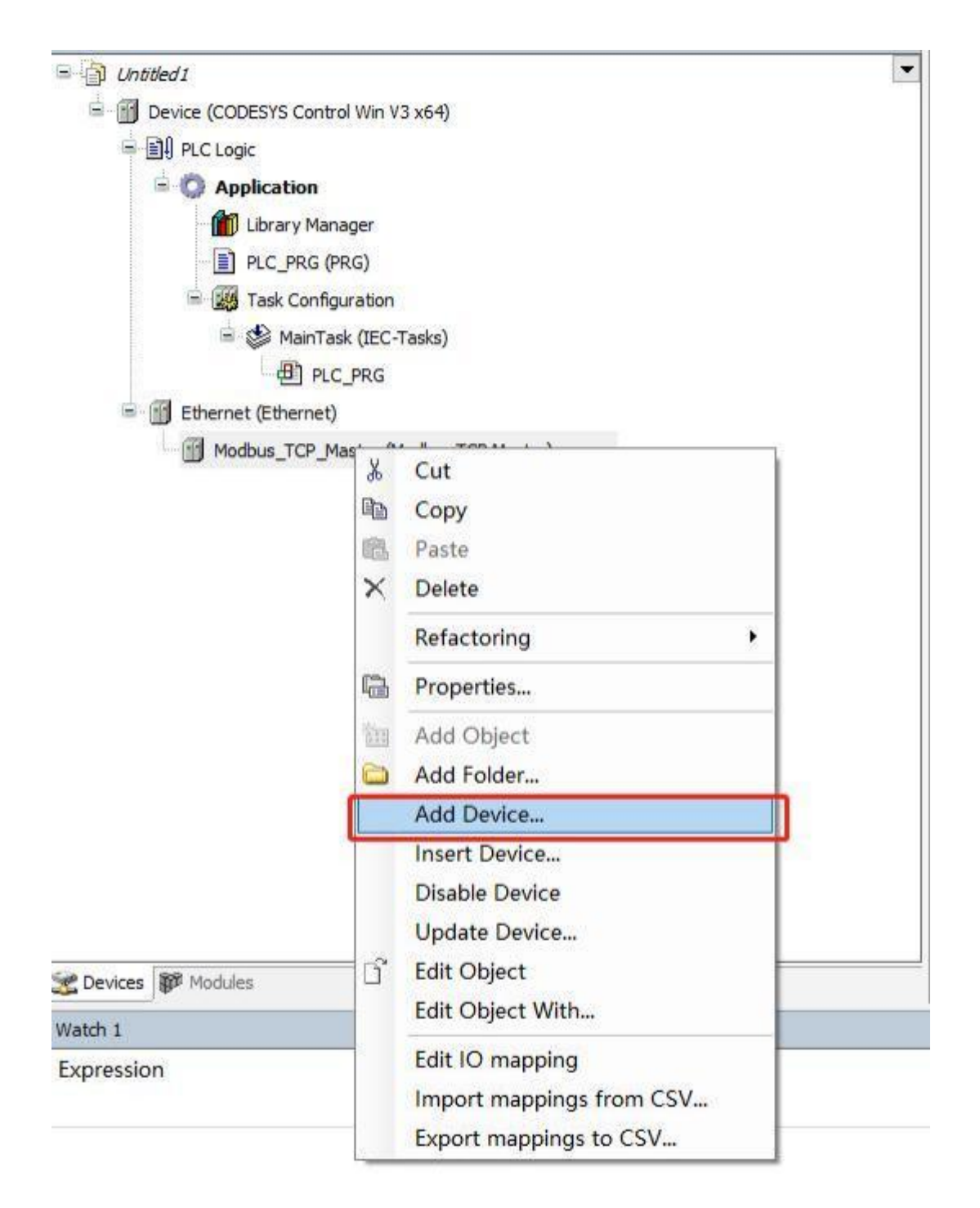

| and the state of the state of t |                                                                                                    |                 |                                                                              |
|----------------------------------------------------------------------------------------------------|----------------------------------------------------------------------------------------------------|-----------------|------------------------------------------------------------------------------|
| e [Modous_ICP_Signe                                                                                                    |                                                                                                    |                 |                                                                              |
| aon<br>Annani device O Inset device                                                                                                    | This desire Otherate desire                                                                             |                 |                                                                              |
|                                                                                                    | l verder lattanter                                                                                      |                 |                                                                              |
| ng for a fue text search                                                                                                    | Vendors (CAS Vendors)                                                                                   |                 |                                                                              |
| ame                                                                                                    | Vendor                                                                                                  | Version         | Description                                                                  |
| Feldbunes                                                                                                    |                                                                                                    |                 |                                                                              |
| <ul> <li>Mill Nodbus</li> </ul>                                                                                                    |                                                                                                    |                 |                                                                              |
| <ul> <li>Init Modbus TOP Slave</li> </ul>                                                                                                    |                                                                                                    |                 | 1                                                                            |
| Modbus TCP Sleve                                                                                                    | 35 - Smart Software Solutions GmbH                                                                      | 4.1.0.0         | A generic Modbus device that is configured as Slave for a Modbus TCP Master. |
| the second second second second second second second second second second second second second second second se                                                                                                    |                                                                                                    |                 |                                                                              |
|                                                                                                    |                                                                                                    |                 |                                                                              |
|                                                                                                    |                                                                                                    |                 |                                                                              |
|                                                                                                    |                                                                                                    |                 |                                                                              |
|                                                                                                    |                                                                                                    |                 |                                                                              |
| No.                                                                                                    |                                                                                                    |                 |                                                                              |
| iroup by category 🗌 Display all re                                                                                                    | ersiona (Tor experts only) 📋 Display o                                                                  | atdated versio  |                                                                              |
| insup by category Display all ve<br>Name: Modbus TCP Save                                                                                                    | ersiona (for experts only) 🔲 Display or                                                                 | utdated versio  | 75                                                                           |
| Froup by category Display all ve<br>Rame: Modbus TCP Stave<br>Vendor: 35 - Smart Software Sok                                                                                                    | ersions (for experts only) 📄 Display or<br>utons Gribti                                                 | atdated versio  | NS                                                                           |
| Group by category Display all ve<br>Name: Modus TOP Save<br>Vendor: 35 - Smart Software Sol<br>Categories: Modus TOP Siave                                                                                                    | ersiona (for experts only) 📄 Display or<br>utons GnibH                                                  | atdated versio  | ×                                                                            |
| Group by category Display all ve<br>Name: Modus TCP Save<br>Vendor: 35 - Smart Software Sok<br>Categories: Modus TCP Save<br>Version: 4.1.0.0                                                                                                    | ersiona (for experts only) 📄 Display o<br>Joans Gribti                                                  | utdated versio  | na<br>Î                                                                      |
| Group by category Display all ve<br>Name: Modbus TOP Save<br>Vendor: 35 - Smart Software Sok<br>Categories: Modbus TOP Save<br>Version: 4.1.0.0<br>Order Number: -                                                                                                    | ersiona (Tor experta only) 📄 Display o<br>utores Gribti                                                 | utdated versio  | re<br>Î                                                                      |
| Group by category Display all ve<br>Name: Modbus TOP Slave<br>Vendor: 35 - Smart Software Sok<br>Categories: Modbus TOP Slave<br>Version: 4.1.0.0<br>Order Number: -<br>pend selected device as last child                                                                                                    | ersiona (for experta only) 📄 Display o<br>utona Gnibti<br>I of                                          | utdated versio  | re<br>Î                                                                      |
| Group by catagory Display all w<br>Name: Mobus TOP Save<br>Vendor: 35 - Smit Software Sol<br>Categories: Modus TOP Save<br>Version: 4.1.0.0<br>Order Number: -<br>upend selected device as lost child<br>odbus_TOP_Master                                                                                                    | ersions(for experts only) □ Display o<br>utons Gnibti<br>I of                                           | utdahad versio  | rs                                                                           |
| Group by category Display all w<br>Name: Modus TCP Stave<br>Vendor: 32 - Start Software Sol<br>Categories: Nodus TCP Silve<br>Version: 4 1.0.0<br>Order Number -<br>opend selected device as last child<br>odbus_TCP_Naster                                                                                                    | ensions (for experts only) Display or<br>utons Gribti<br>of<br>de in the navigator while this window is | utdated version | na<br>L                                                                      |

#### 选择网卡

| eneral     |                                                                                                    | Network interface                                                             |                                     | Browse |       |
|------------|----------------------------------------------------------------------------------------------------|-------------------------------------------------------------------------------|-------------------------------------|--------|-------|
| 99         |                                                                                                    | IP address                                                                    | 192 . 168 . 0 . 1                   |        |       |
| tatus      |                                                                                                    | Subnet mask                                                                   | 255 , 255 , 255 , 0                 |        |       |
| themet Dev | vice I/O Mapping                                                                                            | Default gateway                                                               | 0 , 0 , 0 , 0                       |        |       |
| thomat De  |                                                                                                    |                                                                               |                                     |        |       |
| themer De  | Network Adapter                                                                                             | 5                                                                             |                                     |        | ×     |
| nformation | Network Adapter<br>Interfaces<br>Same Descrip<br>以太河 Sealto                                                 | 5<br>stion.<br>FCIe GBS Family Contr                                          | 19 address<br>aller 192 168 18 155  |        | <br>× |
| formation  | Network Adapter<br>Interfaces<br>又如本 Decorig<br>以太同 Seal tok<br>IP adǎress                                  | 5<br>Film<br>TCLe GBL Family Contr<br>192 : 168 : 18 : 155                    | TF address<br>oller 192.168-18-155  |        | ×     |
| réormation | Network Adapter<br>Interfaces<br>又不同 Recoving<br>父太同 Realton<br>IP address<br>Subnat asak                   | 5<br>FCTe GBL Family Contr<br>192 - 168 - 18 - 155<br>255 - 255 - 255 - 0     | TP addrass<br>aller (92.168.18.165) |        | ×     |
| réormatioe | Network Adapter<br>Interfaces<br>又不同 Benceig<br>又不同 Benlton<br>IF address<br>Subast maak<br>Default gateway | 5<br>FCTe GBL Family Contr<br>192 168 18 155<br>255 255 255 0<br>192 169 16 1 | TF address                          |        | ×     |

#### 设置从机的 IP 地址和端口号:

| Ieneral                    | Modbus TCP                          |        |
|----------------------------|-------------------------------------|--------|
| Modbus Slave Channel       | Save IP address 192 . 168 . 38 . 74 | MODBUS |
| Modbus Slave Init          | Response timeout (ms) 1000          |        |
| ModbusTCPSlave Parameters  | Port 502                            |        |
| ModbusTCPSlave IEC Objects |                                     |        |
| Status                     |                                     |        |
|                            |                                     |        |

| nerd                     | Name Access Type | Trigger READ Offset Lens | th Error Handli. WRITE Offset | Length Comment |             |
|--------------------------|------------------|--------------------------|-------------------------------|----------------|-------------|
| obus Save Channel        |                  |                          |                               |                |             |
| odous Save Int           |                  |                          |                               |                |             |
| dbusTCPSieve Parameters  |                  |                          |                               |                |             |
| dousTOPSlave IEC Objects |                  |                          |                               |                |             |
| tan i                    |                  |                          |                               |                |             |
| rmation                  |                  |                          |                               |                |             |
|                          |                  |                          |                               |                |             |
|                          | More Up Mor      | e Down                   |                               | Add Cranse     | Delete Edt. |

#### 添加 MODBUS 读写数据。

写添加 10 个寄存器。

| Vame           | Channel 0                |         |                 |     |
|----------------|--------------------------|---------|-----------------|-----|
| Access type    | Write Multiple Registers | s (Func | tion Code 16)   | ~   |
| Trigger        | Cydic                    | ~       | Cycle time (ms) | 100 |
| Comment        |                          |         |                 |     |
| READ Register  |                          |         |                 |     |
| Offset         | 0x0000                   |         |                 | ×   |
| Length         | 1                        |         |                 |     |
| Error handling | Keep last value          |         |                 |     |
| WRITE Register |                          |         |                 |     |
| Offset         | 0x0000                   |         |                 | ~   |
| 100            | 10                       |         |                 |     |

读添加 10 个寄存器。

| ame            | Channel 1                     |                 |     |
|----------------|-------------------------------|-----------------|-----|
|                |                               |                 | 1   |
| Access type    | Read Input Registers (Functio | n Code 4)       | ~   |
| Trigger        | Cyclic $\checkmark$           | Cycle time (ms) | 100 |
| Comment        |                               | 1               |     |
| EAD Register   |                               |                 |     |
| Offset         | 0x0000                        |                 | ~   |
| an ath         | 10                            |                 |     |
| Length         | 10                            |                 |     |
| Error handling | Keep last value 🛛 🗸 🗸         |                 |     |
| WRITE Register |                               |                 |     |
|                | 0x0000                        |                 | ~   |
| JITSEL         |                               |                 |     |
| Jinset         | 4                             |                 |     |

#### 读写添加完成后如下:

| iener#                                                                                                    | Find     | Filte       | fr Show all   |          |                       | 4 Add | F8 for ID Channel_      | " Go to Instance |  |
|----------------------------------------------------------------------------------------------------|----------|-------------|---------------|----------|-----------------------|-------|-------------------------|------------------|--|
| Medium Saue Channel                                                                                             | Variable | Mapping Chi | annel A       | Address  | Type                  | Unit  | Description             |                  |  |
|                                                                                                    | 8.14     | Char        | iniel di 👘 🤊  | SWGW0    | ARRAY (0. /4) OF WORD |       | INTE Multiple Registers |                  |  |
| Apdbas Sleve Init.                                                                                              | 10 10    | Char        | nnel 0)0) · · | sugar    | VIORD                 |       | Dw0000                  |                  |  |
| And in the Property of Streemstern                                                                              | + "0     | Char        | nnel 0(s) ·   | NQW1     | NORD                  |       | Dw0001                  |                  |  |
| and the second second                                                                                           | * **     | Char        | md 0[2] *     | NQW2     | 8080                  |       | Dx0002                  |                  |  |
| HodbusTCPSiave 3/0 Mapping                                                                                      | * **     | Char        | mel 0[3]      | NQN3     | WORD                  |       | 0w0003                  |                  |  |
| No. Post TYPE and BY Objects                                                                                    | + **     | Char        | intel 016     | NQW4     | HORD                  |       | 0x0004                  |                  |  |
| denerio sole as others                                                                                          | + **     | Char        | enal d (S) *  | NQUIS    | NORD                  |       | 0v0005                  |                  |  |
| Refue                                                                                                    | s *e     | Char        | nnel 0(6) *   | NQN8     | HORD                  |       | 0x0006-                 |                  |  |
| Provide and                                                                                                    | 4.59     | Ow          | md 0[7] •     | NQW7     | XIORD                 |       | Dx0007                  |                  |  |
| a de la de la de la de la de la de la de la de la de la de la de la de la de la de la de la de la de la de la d | 8.70     | Oe          | mei 0(8) 1    | NQM8     | TICRO                 |       | 0x0008                  |                  |  |
|                                                                                                    | + *0     | Ow          | nnel 0192 4   | NQM9     | NORD                  | _     | Dw0009                  |                  |  |
|                                                                                                    | 8.9      | Char        | ntel 1 🤫      | NaWD     | ARRAY (D9) OF WORD    |       | Read Input Registers    |                  |  |
|                                                                                                    | 4.10     | Char        | mmed 2(0) *   | 1000     | THORD                 |       | Dw0000                  |                  |  |
|                                                                                                    | 4.79     | Cher        | end 1[1] *    | NOV1     | VICED                 |       | 0v0001                  |                  |  |
|                                                                                                    | * *      | Char        | nnei sitä 🧧   | 40W2     | WORD                  |       | 0v0002                  |                  |  |
|                                                                                                    | 1.19     | Char        | nnel 1(3) 9   | N0V3     | HIORD                 |       | Dy0003                  |                  |  |
|                                                                                                    | + +      | Cher        | nosi 1(4) *   | 5004     | WORD                  |       | Dx0004                  |                  |  |
|                                                                                                    | + *      | Char        | mei 1(5) *    | N0W5     | TIORD                 |       | Dw0005                  |                  |  |
|                                                                                                    | + 7      | Cher        | nnd 1[6] *    | 94246    | NORD                  |       | 0x0006-                 |                  |  |
|                                                                                                    | + *      | Char        | nnel til7] 9  | N/W7     | mORD                  |       | 0x0007                  |                  |  |
|                                                                                                    | 340.Má   | 0.0         | and 1997      | al third | when .                | 10000 | NAME                    |                  |  |

使能数据更改,如下:

| Commenciation Settings    | Application for D/D handling Application w                                  |  |
|---------------------------|-----------------------------------------------------------------------------|--|
| Applications              | RLC Settings                                                                |  |
| Beckup and Restore        | Behaviorfor outputs in stop Reep current values -                           |  |
| Files                     | Allways up fath variables Disabled (update only if used in a test) v        |  |
| Leo                       | Bus Cycle Contons - Busheld & base bus circle task if not used in any task) |  |
| PLC Settings              | Dur orde task - cumpedited>                                                 |  |
|                           | Additional Settings                                                         |  |
| PLC Shell                 | 🗌 Generate force variables for 30 mapping . 😴 Enabled legnase fordevices    |  |
| Users and Groupe          | Bhow UD warvings as errors     Enable symbolic access for IDs               |  |
| Access Rights             |                                                                             |  |
| Symbol Rights             |                                                                             |  |
| Licensed Software Metrics |                                                                             |  |
| IBC Objects               |                                                                             |  |
| Task Deployment           |                                                                             |  |
|                           |                                                                             |  |
| Status                    |                                                                             |  |

到此基于 CODESYS 环境的 MODBUS TCP 工程建立完成。

### 4.2 配置 SG-TCP-COE-210 网关

使用配置软件"MODBUSTCP-CANOPEN v3.0"配置网关。

| 计算TCP映射 | 配置网关           | 保存配置                 | 读取配置                                                           |
|---------|----------------|----------------------|----------------------------------------------------------------|
| IP#     | 斑              | 设备名称                 | 固件主版本 固件次版本 选择电脑和网关通讯的网卡                                       |
|         |                |                      | 192, 168, 0, 155(以太周)<br>洗泽由該和國子通訊的國表<br>192, 168, 0, 155(以太周) |
|         |                |                      | (109, 254, 216, 175(4), 6, 9()<br>(192, 168, 31, 65(VLAN)      |
|         |                |                      |                                                                |
|         | 计算TCP映射<br>IP地 | 计算TCP映射 配置网关<br>IP地址 | 计算TCP映射 配置网关 保存配置<br>IP地址 设备名称                                 |

设置网关的基础通讯参数: 这些基础参数根据实际具体情况填写。

| 网关参数 | 参数                        | 值/选项             |   |
|------|---------------------------|------------------|---|
| · 1  | Server超时断开(0~65535)mm     | 20000            |   |
|      | IP地址                      | 192. 168. 0. 37  |   |
|      | 子网掩码                      | 255, 255, 255, 0 |   |
|      | 网关地址                      | 192, 168, 0, 1   |   |
|      | CAN 彼特率(5000-1000000)     | 500000           |   |
|      | 网关 CANOPEN 站号(当前无意义       | 0 0              |   |
|      | 大小端转换                     | 使能大小端转换          | ~ |
|      | CANOPEN从站状态监控             | 节点守护             | ~ |
|      | 从站节点守护超时时间(1-6553)        | 5)ms 1000        |   |
|      | TCP NIT管理从站               | 不使能NWT管理         | ~ |
|      | 同步报文周期(1-65535ms)         | 1000             |   |
|      | TCP 接收CANOPEN从站紧急报文       | 不接收紧急报文          | ~ |
|      | RPDO发送周期(0~65535)ms       | 100              |   |
|      | TCP断线 RPDO输出              | 輸出0              | ÷ |
|      | TPDO接收超时清零(0-65535)ms     | 0                |   |
|      | SDO应答题时时间(1-65535)ns      | 100              |   |
|      | 快速 upload SDO 周期(1-65535  | 5)ms 1000        |   |
|      | <br>快速 unload SDD 错误/应答相图 | は 清潔             |   |

添加 CANOpen 从站:

| 版加CANOPEN从站        | ×  |
|--------------------|----|
| CANOPEN从站地址(1-127) | 确定 |
|                    | 取消 |
| 0                  |    |
|                    |    |

控制汇川的 SV660C 伺服电机,满足 CIA402 规范。

下面演示中添加的索引、子索引、COB-ID 这些是需要查看设备手册或 EDS 文件得到的。 添加一个 Download SDO 用来选择模式,索引是 0x6060,子索引是 0x00,长度是 1 个字节。 @ MOOBUSTCP-CANOPEN 1.1

| - 阿关参数<br>⇒1<br>- RPD0<br>- TPD0<br>- TPD0 |  | 参数       | 值/选项 |  |
|--------------------------------------------|--|----------|------|--|
|                                            |  | 索引(HBO)  | 6060 |  |
|                                            |  | 子索引(HEXO | 00   |  |
|                                            |  | 字节数(1-4) | 1    |  |
| -Upload SDO                                |  |          |      |  |

添加一个 Upload SDO 来读取当前模式。索引是 0x6061,子索引是 0x00,长度是 2 个字节。

| MODBUSTCP-CANOPEN v1.1 |                               |      | 72 | × |
|------------------------|-------------------------------|------|----|---|
| 配置网关 COB从站-TCP 映射表 PDO | -TCP 映射表 SDO-TCP 映射表 配置CANOPE | 8从站  |    |   |
| 网关参数                   | 参数                            | 值/选项 |    |   |
| ⇒ 1<br>PDDO            | ▶ 索引(HEX)                     | 6061 |    |   |
| TPDO                   | 子索引(HEX)                      | 00   |    |   |
| -Download SDO          | 字节数(1-4)                      | 2    |    |   |
| -Upload SD0            |                               |      |    |   |

添加一个 RPDO 用来写入控制字和目标速度。控制字索引是 0x6040,子索引是 0x00,长度 是两个字节; 目标速度索引是 0x60FF,子索引是 0x00,长度是 4 个字节。

| 网关参数                                     | 参数                       | t        | 值/选项     |  |
|------------------------------------------|--------------------------|----------|----------|--|
| 1                                        | <ul> <li>COB-</li> </ul> | TD (HEX) | 201      |  |
| - TFDO<br>- Download SDO<br>- Upload SDO | 映射                       | 参数1(HEX) | 60400010 |  |
|                                          | <b>日央</b> 教              | 参数2(HEX) | 60FF0020 |  |
|                                          | 映射                       | 参数3(HEX) | 00000000 |  |
|                                          | 映射                       | 参数4(HEX) | 00000000 |  |
|                                          | 映射                       | 参数5(HEX) | 00000000 |  |
|                                          | 映射者                      | 参数6(HEX) | 00000000 |  |
|                                          |                          |          |          |  |

添加一个 TPDO 用来反馈状态字和实际速度。状态字索引是 0x6041, 子索引是 0x00, 长度 是两个字节;实际速度索引是 0x606C,子索引是 0x00,长度是 4 个字节。

×

×

添加好以后点击计算 TCP 映射,再点击配置网关。 MODBUSTCP-CANOPEN v1.1 -配置网关 COE从站-TCP 映射表 PDO-TCP 映射表 SDO-TCP 映射表 配置CANOPEN从站 同关参数 参数 值/选项 181 RPD0 映射参数1(HEX) 60410010 TPD0 Download SDO 映射参数2(HEX) 60600020 Upload SDO 映射参数3(HEX) 00880088 映射参数4(HEX) 00000000 映射参数5(HEX) 00000000 映射参数6(HEX) 00000000 10封参数7(HEX) 00000000 映射参数8(HEX) 00000000 重启网关后配置生效。 接下来查看映射表。

COE 从站映射:

从站状态 1 映射到了 MOSBUS TCP I 区第 0 字节开始的地址,长度是 1 字节。

MODBUSTCP-CANOPEN v1.1

| 参数          | MODBUSTCP-1映射地址/字节长度 | NODBUSTCP-0映射地址/字节长度 |
|-------------|----------------------|----------------------|
| DOB 从站 1 状态 | 0 / 1                |                      |
|             |                      |                      |

PDO 映射:

0x6040 索引控制字映射到了 MODBUS TCP O 区第 0 字节开始的地址,长度是两个字节。 0x60FF 索引目标速度映射到了 MODBUS TCP O 区第 2 字节开始的地址,长度是四个字节。 0x6041 索引状态字映射到了 MODBUS TCP I 区第 2 字节开始的地址,长度是两个字节。 0x606C 索引实际速度映射到了 MODBUS TCP I 区第 4 字节开始的地址,长度是四个字节。

| 100 | BUSTCP-CANOPE | EN v1.1                  |               |                       |                          | -                        |
|-----|---------------|--------------------------|---------------|-----------------------|--------------------------|--------------------------|
| R   | 网关 COE从站      | -TCP 映射表 PDO             | -TCP 映射表 SDO- | TCP 映射表 配置CANOF       | PEN从站                    |                          |
|     | 所属从站          | PDO类型                    | COB-ID        | 映射参数(HEX)             | MODBUSTCP-I映射地址/<br>字节长度 | NOCBUSTCP-O映射地址/<br>字节长度 |
| •   | 1             | RPDO                     | 201           | 60400010              | 1490auA9806.81           | 0 / 2                    |
|     | 1             | RPDO                     | 201           | 60FF0020              |                          | 2 / 4                    |
|     | 1             | TPDO                     | 181           | 60410010              | 2 / 2                    | 0.000                    |
|     | 1             | TPDO                     | 181           | 606C0020              | 4/4                      |                          |
|     |               | Concession of the second | 10000         | and the second second | 23.24.252                |                          |

SDO 映射:

0x6060 索引模式选择映射到了 MODBUS TCP O 区第 6 字节开始的地址,长度是一个字节。 0x6061 索引模式反馈映射到了 MODBUS TCP I 区第 7 字节开始的地址,长度是一个字节。

| 211 | 网关 COE从站 | -TCP 映射表 PD0-T   | CP 映射表 SDO-TCP | 映射表 配置CANOPEN | 从站    |                                          |                      |
|-----|----------|------------------|----------------|---------------|-------|------------------------------------------|----------------------|
|     | 所属从站     | SDO类型            | 索引(HEX)        | 子索引(HEX)      | 字节长度  | NDBUSTCP-I映射地址/<br>字节长度                  | NODBUSTCP-0日<br>字节长度 |
|     | 1        | Download SDO     | 6060           | 00            | 1     | 1.1.1.1.1.1.1.1.1.1.1.1.1.1.1.1.1.1.1.1. | 6/1                  |
|     | 1        | Upload SDO       | 6061           | 00            | 2     | 8/2                                      |                      |
|     | 1.00     | ACCESSION (1997) |                | 10397         | 1.1.2 | 1. 1929                                  |                      |

### 4.3 在 CODESYS 环境的 MODBUS TCP 主站中操作伺服电

### 机

伺服电机模式选择为 3(轮廓速度模式)。控制字依次写入 6、7、15, 再给定一个目标速度, 伺服电机就可以转动了。

如下所示:

| 2.8     | iest | 21             | 他址      | 20                 | 当約重                      | 授會道                                      | 单元            | 細惑                       |
|---------|------|----------------|---------|--------------------|--------------------------|------------------------------------------|---------------|--------------------------|
|         |      | Channel 0      | %QW0    | ARRAY [09] OF WORD | Only subelements updated | /=1812-10                                | 2011          | Write Multiple Registers |
| · · · · |      | Channel 0[0]   | %QW0    | WORD               | 25#000F                  | 1938035                                  | 101-5-        | 0x0000                   |
| * **    |      | Channel 0[1]   | redent  | WORD               | 05#0080                  | 121年16                                   |               | 29991                    |
| ÷ 50    |      | Channel 0[2]   | %QW2    | WORD               | 35#0000                  | 1.T. on the                              | SALK IN       | 0x0002                   |
| 0       |      | Channel 0[3]   | %QW3    | WORD               | 16#0300                  | 控制师                                      | 可版模工          | Qx0003                   |
| + *     |      | Channel 0[4]   | 96QW4   | WORD               | 16#0000                  |                                          |               | Dx0004                   |
| 14 TO   |      | Channel 0[5]   | %QW5    | WORD               | 35#0000                  |                                          |               | 0x0005                   |
| · · ·   |      | Channel 0[6]   | %QW6    | WORD               | 16#0000                  |                                          |               | 0x0006                   |
| 10.50   |      | Channel 0[7]   | %QW7    | WORD               | 16#0000                  |                                          |               | 0x0007                   |
| 1. 10   |      | Channel 0[8]   | %QW8    | WORD               | 35#0000                  |                                          |               | 0x000x0                  |
| + "0    |      | Channel 0[9]   | 16QW9   | WORD               | 36#0000                  |                                          |               | Dx0009                   |
| ÷ 🐐     |      | Channel 1      | NEDWO   | ARRAY [09] OF WORD | Only subelements updated | COL                                      | Des Int       | Read Input Registers     |
| # *p    |      | (Drannel 1[0]) | 9620/0  | WORD.              | 15#0500                  | LOF                                      | 认念反           | 5-10000                  |
| a - *a  |      | Channel 1[1]   | 562W2   | WORD               | 16#0637                  | 伺服                                       | 状态字           | Ferdisia                 |
| * *     |      | Channel 1[2]   | N0V2    | WORD               | 16#007*                  |                                          | the state and | De0002                   |
| * *     |      | Channel 1[3]   | %IW3    | WORD               | VS#FFFF                  | 头际                                       | 速度反           | 6H0003                   |
| 10 10   |      | Channel 1[4]   | 9620/4  | WORD               | 16#0003                  | 一同時                                      | 实际模           | 160004                   |
| * *     |      | Channel 1[5]   | 9620/5  | WORD               | 15#0000                  | 1.1.1.1.1.1.1.1.1.1.1.1.1.1.1.1.1.1.1.1. | 1             | Dx0005                   |
| * *9    |      | Channel 1(6)   | %71//6  | WORD               | 16#0000                  |                                          |               | Dx0006                   |
| a. 19   |      | Channel 1[7]   | %IW7    | WORD               | 16#0000                  |                                          |               | 0x0007                   |
| * *     |      | Channel 1[8]   | 94214/8 | WORD               | 16#0000                  |                                          |               | 0x0008                   |
| 4. 40   |      | Channel 1[9]   | 9620/9  | WORD               | 16#0000                  |                                          |               | Dx0009                   |

注意: COE 的状态字是一个字节,在 MODBUS TCP 侧占用一个字节,由于一个字节不支持调换大小端(调换大小端只支持两个字节或四个字节),所以会占用寄存器的高位。模式控制同理。